## CITI **Conflict of Interest (COI)** Training Instructions

# Creighton UNIVERSITY

Office of the Provost

**Research Compliance** 

### **CREATING YOUR NEW CITI ACCOUNT**

#### WWW.CITIPROGRAM.ORG

- Create a NEW account with CITI (if necessary)
- <u>Do not create a new account if you</u> <u>already have one.</u> Please contact <u>ResearchCompEd@Creighton.edu</u> if you cannot remember your username or need your password reset
- If you already have an account, Select
  "Log In" and skip to Step 11 (Slide 15)
  in these instructions
- Click "Register" to go to the registration page.

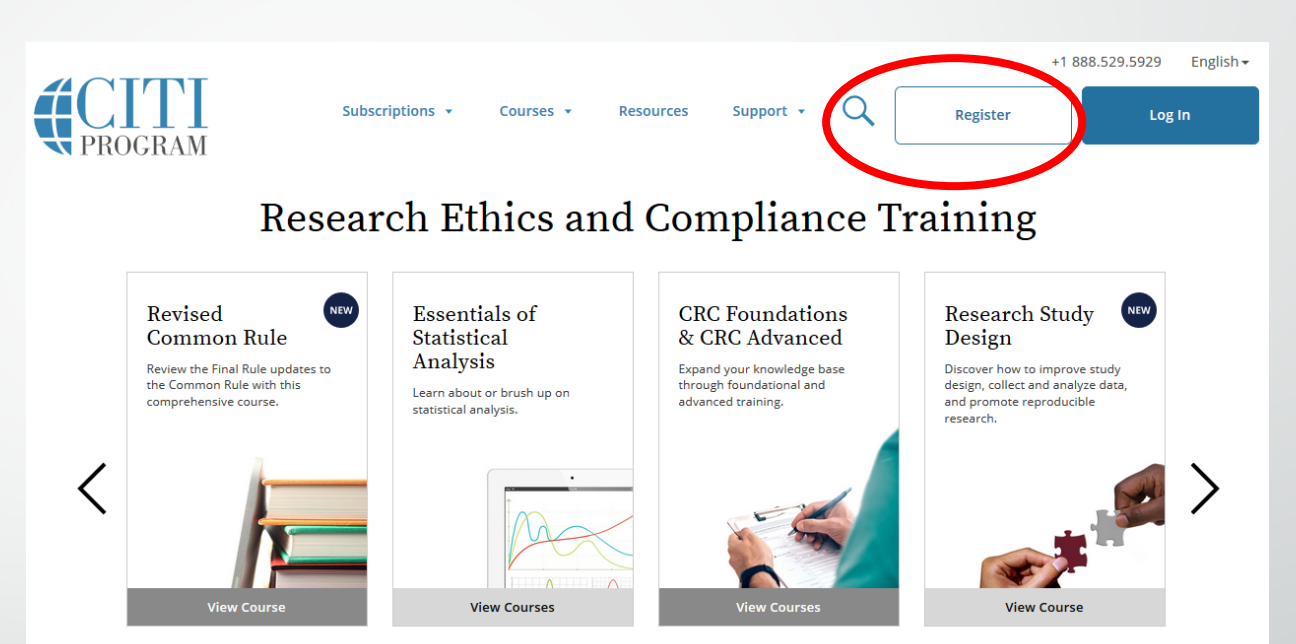

# NOTE: UNDERGRADUATE STUDENTS ARE NOT REQUIRED TO COMPLETE THIS TRAINING.

#### **CREATING YOUR NEW CITI ACCOUNT**

WWW.CITIPROGRAM.ORG

Step 1: Select Creighton University as your organization affiliation.

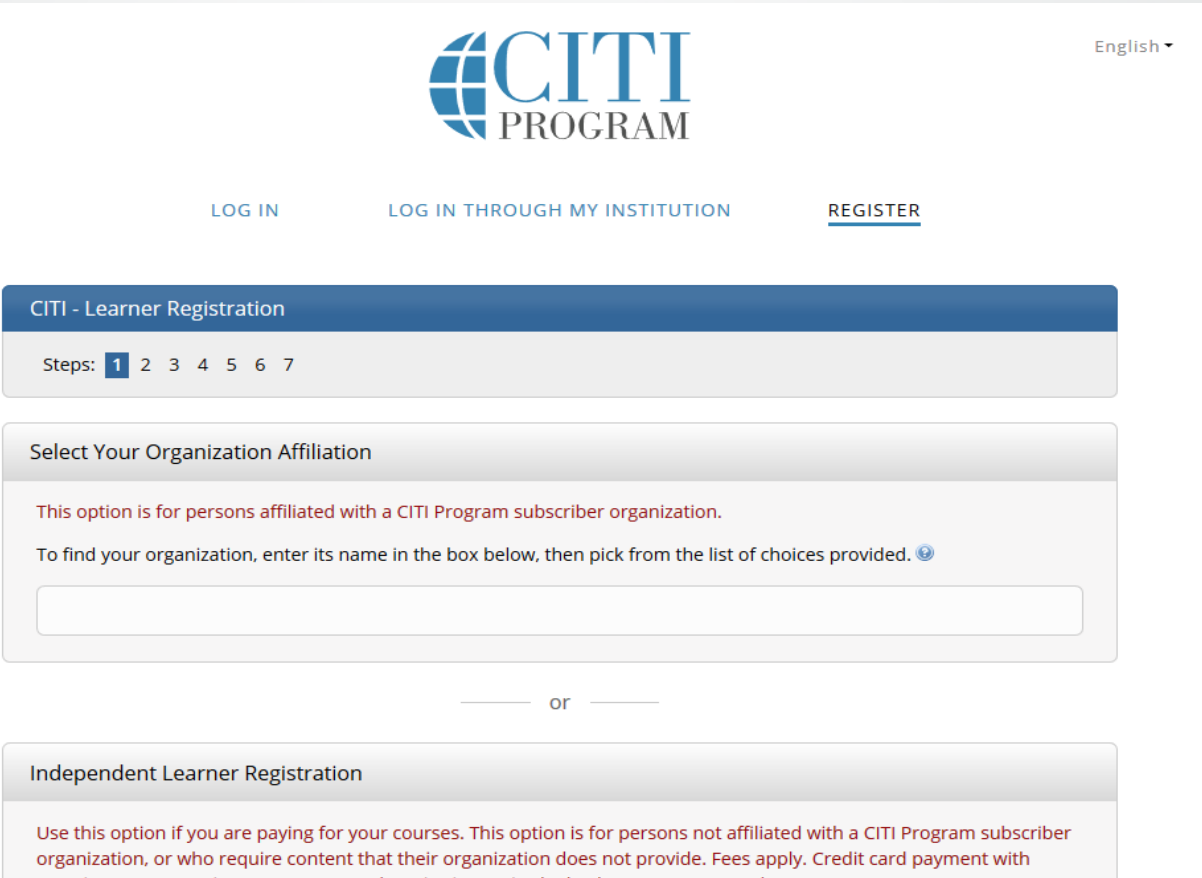

American Express, Discover, MasterCard or Visa is required. Checks are not accepted.

□ I AGREE to the <u>Terms of Service</u> and <u>Privacy Policy</u> for accessing CITI Program materials.

Need Help? Support Cent

Step 2: Enter your name and your primary email address.

A secondary email address is a good idea, but not required.

| LOG IN                                          |                                                                                                    |
|-------------------------------------------------|----------------------------------------------------------------------------------------------------|
| CITI - Learner Registration - C                 | reighton University                                                                                             |
| Steps: 1 2 3 4 5 6 7                            |                                                                                                    |
| Personal Information                            |                                                                                                    |
| * indicates a required field.                   |                                                                                                    |
| * First Name                                    | * Last Name                                                                                                    |
|                                                 |                                                                                                    |
| * Email Address                                 | * Verify email address                                                                                          |
|                                                 |                                                                                                    |
|                                                 | empiledeversifusulare the second second second second second second second second second second second second s |
| access the first one. If you forget<br>address. | your username or password, you can recover that information using either email                                  |
| Secondary email address                         | Verify secondary email address                                                                                  |
|                                                 |                                                                                                    |

ACITI

English •

Step 3: Create your CITI username, password, and select security question and answer on this page. Create your Username and Password

#### \* indicates a required field.

Your username should consist of 4 to 50 characters. Your username is not case sensitive; "A12B34CD" is the same as "a12b34cd". Once created, your username will be part of the completion report.

\* User Name

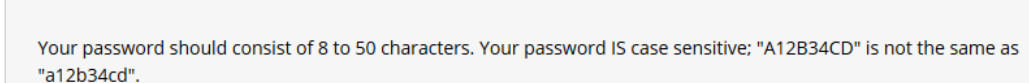

\* Password \* Ve

\* Verify Password

Please choose a security question and provide an answer that you will remember. **NOTE: If you forget your login** information, you will have to provide this answer to the security question in order to access your account.

\* Security Question

\* Security Answer

### Step 4: Search for and select your country of residence.

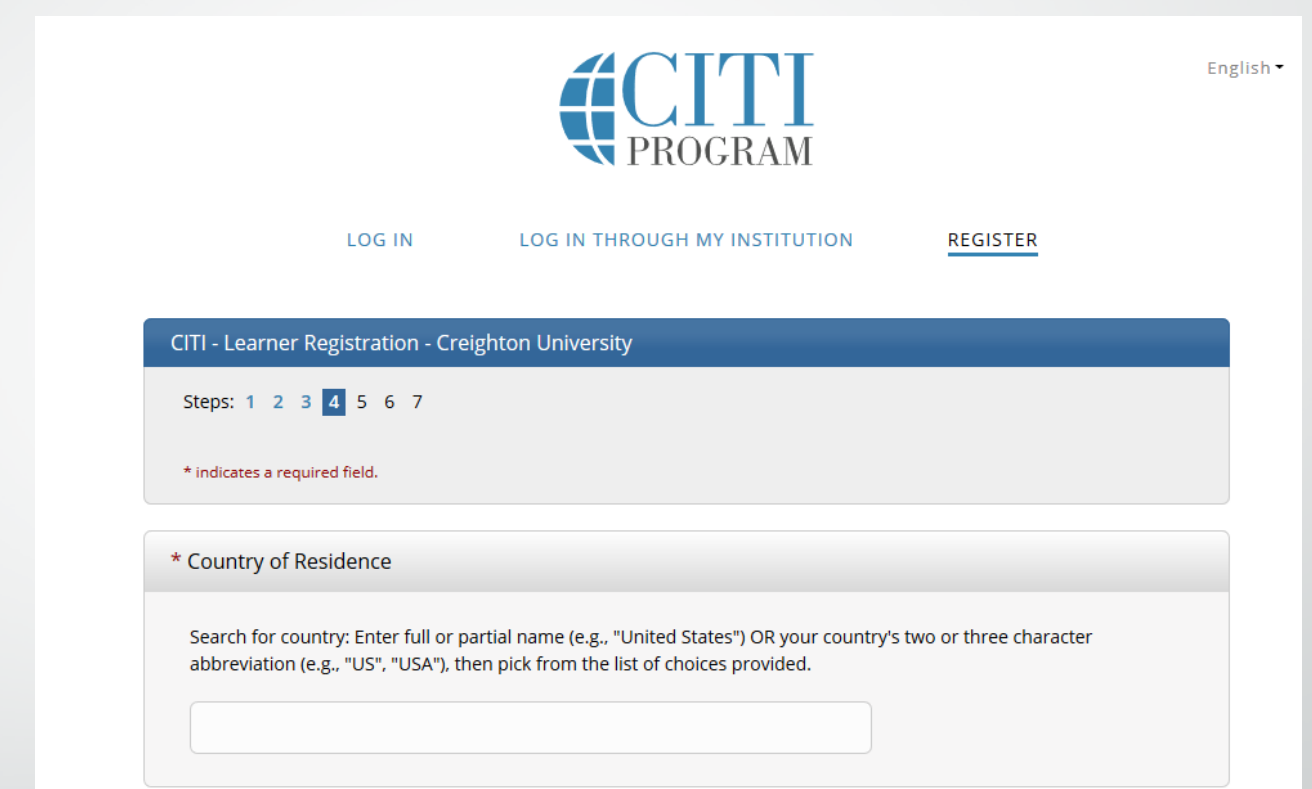

Step 5: **Answer these questions** related to Continuing **Education Credits and CITI** related information. Note: you do not need CEU's to complete the required CITI training for research.

\* Are you interested in the option of receiving Continuing Education Unit (CEU) credit for completed CITI Program courses?

CITI is pleased to offer CE credits and units for purchase to learners qualifying for CE eligibility while concurrently meeting their institutions training requirements.

CE credits/units for physicians, psychologists, nurses, social workers and other professions allowed to use AMA PRA Category 1 credits for re-certification are available for many CITI courses – with that availability indicated on course and module listings. **Please register your interest for CE credits below** by checking the "YES" or "NO" dots, and, when applicable, types of credits you wish to earn at bottom of page. Please read texts entered for each option carefully.

At the start of your course, you will be prompted to click on a "CE Information" page link located at the top of your grade book and to VIEW and ACKNOWLEDGE accreditation and credit designation statements, learning objectives, faculty disclosures, types, number and costs of credits available for your course.

○ Yes

Yes

0

The CE functionality will not be activated for your course. Credits and units will therefore not be available to you for purchase after you start your course. You can change your preference to "YES" before such time however by clicking on the "CE Credit Status" tab located at the top of your grade book page.

ONO

If you picked "YES", please check below the one type of credit you would like to earn

 $^{igodol}$  MDs, DOs, PAs - AMA PRA Category 1 Credits TM

○ Psychologists – APA Credits

○ Nurses – ANCC CNE

O Other Participants – Certificates of Participation

O Social Workers – Florida Board of Clinical Social Work, Marriage & Family Therapy and Mental Health Counseling

\* Can CITI Program contact you at a later date regarding participation in research surveys? 🥹

○ Yes ○ No ○ Not sure. Ask me later

\* Can CITI Program contact you at a later date with marketing information?

○Yes

ONO

Step 6: **Complete all** required fields. A **Creighton NetID is** required. If you do not have a NetID, your PI will need to sponsor you for one HERE.

| * indicates a               | required field.                       |                      |              |  |
|-----------------------------|---------------------------------------|----------------------|--------------|--|
| Language                    | Preference                            |                      |              |  |
| Language                    | Freierence                            |                      |              |  |
|                             | $\sim$                                |                      |              |  |
| +                           |                                       | _                    |              |  |
| * Institution<br>Please ent | nai Email Addres<br>er vour Creightor | S<br>1 University er | mail address |  |
| r lease en                  | er your creightor                     | roniversity er       | nun adaress. |  |
|                             |                                       |                      |              |  |
|                             |                                       |                      |              |  |
| * Confirm                   | Institutional Ema                     | il Address           |              |  |
|                             |                                       | in / la di ess       |              |  |
|                             |                                       |                      |              |  |
| + ~ 1                       |                                       |                      |              |  |
| ^ Gender                    |                                       |                      |              |  |
|                             | ľ                                     | ~                    |              |  |
| * Uigboct                   | Dograa                                |                      |              |  |
| ~ nignest                   | Jegree                                |                      |              |  |
|                             |                                       | ~                    |              |  |
| Employee                    | Number                                |                      |              |  |
| Employee                    | Number                                |                      |              |  |
|                             |                                       |                      |              |  |
|                             |                                       |                      |              |  |
| * Departm                   | ent                                   |                      |              |  |
|                             |                                       |                      |              |  |
|                             |                                       |                      |              |  |
| * What Is                   | our Role In Rese                      | arch?                |              |  |
|                             |                                       |                      | $\sim$       |  |

Please provide the following information requested by Creighton University

#### Question 1

#### Step 7: Select "I am one or more of the following and required to complete CITI (COI) Conflict of Interest. I am listed on a federally funded project and/ or I have a current Management Plan from (CIRC) Conflict of Interest **Review** Committee with Creighton University."

REMEMBER: UNDERGRADUATE STUDENTS ARE NOT REQUIRED TO COMPLETE THIS REQUIREMENT \*PLEASE READ THE FOLLOWING QUESTIONS CAREFULLY AND SELECT THE APPROPRIATE ANSWER(S). THIS IS WILL ALLOW CITI TO ADD THE REQUIRED COURSE(S) TO YOUR CITI ACCOUNT.

#### This question is required. Choose all that apply.

I will be involved in research with human subjects (IRB).

I will be involved in research or teaching activities that utilize **live animal** subjects (IACUC).

I am listed on an **IBC** project. I work with bio-hazardous materials, Bloodborne pathogens, select agents and/or involved with shipping of biological materials and/or dry ice. I must complete one or more **Biosafety Courses**.

I am one or more of the following and required to complete (RCR) CITI Responsible Conduct of Research Course; I have a class assignment to complete training and/ or I am involved in a research project.

I am one or more of the following and required to complete **CITI (COI) Conflict** of Interest. I am listed on a federally funded project and/ or I have a current Management Plan from (CIRC) Conflict of Interest Review Committee with Creighton University.

I am working in a Creighton University Laboratory and I need to take Hazard Communication (GHS).

l have previously completed CITI Training and need to select individual courses .

Next

Start Over

### Step 8: Select "Finalize Registration"

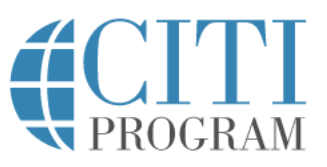

LOG IN LOG IN THROUGH MY INSTITUTION

REGISTER

CITI Program's Customer Support agents are available Monday through Friday at <u>+1-888-529-5929</u> between 8:30 a.m. - 7:30 p.m. U.S. Eastern time. In the event you have difficulties contacting us by phone, please send an email to <u>support@citiprogram.org</u>.

**CITI - Learner Registration** 

Welcome to the CITI Program. Your registration with Creighton University is complete.

**Finalize Registration** 

New to the CITI Program? Read the getting started guide or watch the getting started video.

Need Help? Support Center

#### Step 9: Select "View Courses"

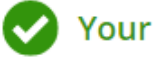

Your registration has been completed successfully.

#### Institutional Courses

Institutional Courses are available to learners who have an affiliation with one or more subscribing institutions. If an institution with which you are affiliated is not listed, you may want to <u>add an affiliation</u>. If you are no longer associated with a listed institution, you may want to <u>remove an affiliation</u>.

**Creighton University** 

Would you like to affiliate with another Institution?

Would you like to remove an existing affiliation?

View Courses

**Add Affiliation** 

**Remove Affiliation** 

#### Step 10: Select "Start Now"

### Skip to Slide 17

| Active Courses                                           | Learner Tool |
|----------------------------------------------------------|--------------|
| You have no active courses for this Institution.         |              |
| Courses Ready to Begin                                   | Learner Tool |
| Creighton University<br>Conflicts of Interest<br>Stage 1 |              |
| 0 / 4 modules completed                                  | Start Now    |
|                                                          |              |

### Step 11: If you already have a CITI Account and have logged in, select "View Courses"

Your registration has been completed successfully.

#### Institutional Courses

Institutional Courses are available to learners who have an affiliation with one or more subscribing institutions. If an institution with which you are affiliated is not listed, you may want to <u>add an affiliation</u>. If you are no longer associated with a listed institution, you may want to <u>remove an affiliation</u>.

| Creighton University                                  | View Courses       |
|-------------------------------------------------------|--------------------|
| Would you like to affiliate with another Institution? | Add Affiliation    |
| Would you like to remove an existing affiliation?     | Remove Affiliation |

Step 12: At the bottom of the page under Learner Tools for Creighton, Select "Add a Course"

Learner Tools for Creighton University

- Add a Course
- <u>Remove a Course</u>
- <u>View Previously Completed Coursework</u>
- Update Institution Profile
- <u>Remove Affiliation</u>

### Step 13:

Select "I am one or more of the following and required to complete <u>CITI (COI) Conflict of</u> Interest. I am listed on a federally funded project and/ or I have a current Management Plan from (CIRC) Conflict of Interest Review Committee with Creighton University."

#### REMEMBER: UNDERGRADUATE STUDENTS ARE NOT REQUIRED TO COMPLETE THIS REQUIREMENT

\*PLEASE READ THE FOLLOWING QUESTIONS CAREFULLY AND SELECT THE APPROPRIATE ANSWER(S). THIS IS WILL ALLOW CITI TO ADD THE REQUIRED COURSE(S) TO YOUR CITI ACCOUNT.

**Question** 1

#### This question is required. Choose all that apply.

I will be involved in research with human subjects (IRB).

- I will be involved in research or teaching activities that utilize **live animal** subjects (IACUC).
- I am listed on an **IBC** project. I work with bio-hazardous materials, Bloodborne pathogens, select agents and/or involved with shipping of biological materials and/or dry ice. I must complete one or more **Biosafety Courses**.
- I am one or more of the following and required to complete (RCR) CITI Responsible Conduct of Research Course; I have a class assignment to complete training and/ or I am involved in a research project.
- I am one or more of the following and required to complete **CITI (COI) Conflict** of Interest. I am listed on a federally funded project and/ or I have a current Management Plan from (CIRC) Conflict of Interest Review Committee with Creighton University.
- I am working in a Creighton University Laboratory and I need to take Hazard Communication (GHS).
- I have previously completed CITI Training and need to select individual courses .

Next

Start Over

15

#### Step 14: Select "Start Now"

| Creighton University                                                                                                    |                      |
|----------------------------------------------------------------------------------------------------|----------------------|
| Active Courses                                                                                                    | <u>Learner Tools</u> |
| You have no active courses for this Institution.                                                                           |                      |
| Courses Ready to Begin                                                                                                    | Learner Tools        |
| Creighton University                                                                                                    |                      |
| Conflicts of Interest<br>Stage 1                                                                                           |                      |
| 0 / 4 modules completed                                                                                                    | Start Now            |
|                                                                                                    |                      |
| Completed Courses                                                                                                    | <u>Learner Tools</u> |
| You have not recently completed any courses for this Institution. Full records of past co<br>available in <b>Records</b> . | mpletions are        |

#### IFYOU HAVE ANY QUESTIONS – PLEASE CONTACT

- Research Compliance Office
- 402-280-3200
- <u>ResearchCompEd@Creighton.edu</u>

Creighton UNIVERSITY

> Office of the Provost Research Compliance